#### 

# Step-by-step Installation guide Withings Connect Assistant App

Start by selecting your device type:

Apple iPhone / iPad (App Store)

Android (Google Play)

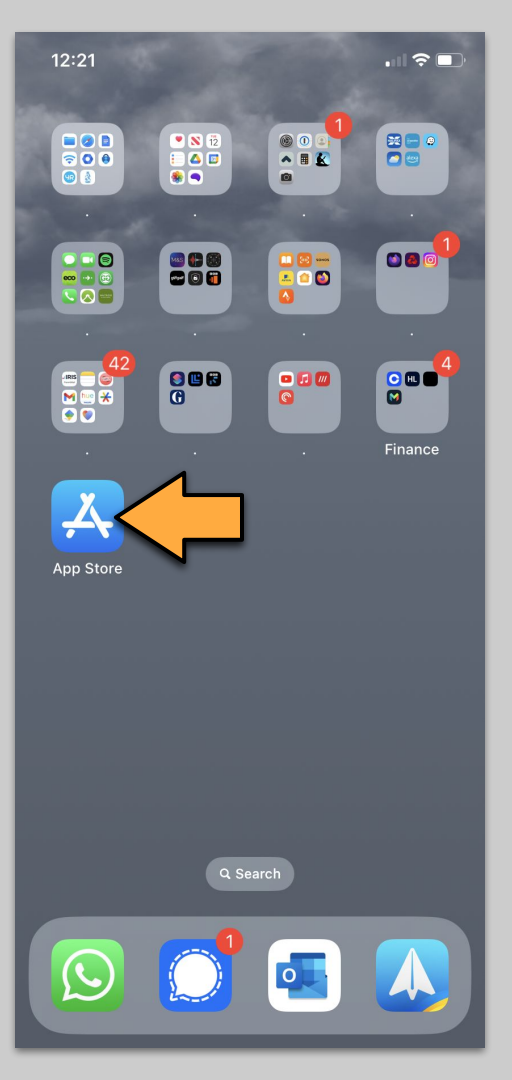

## Tap the App Store icon on your iPhone or iPad

Next ->

12:21 🕢

**TUESDAY 12 DECEMBER** 

#### Today

×

## (i)

Increase Apple Arcade is raising its subscription price to £6.99/month starting 27/12/2023.

Subscription Price

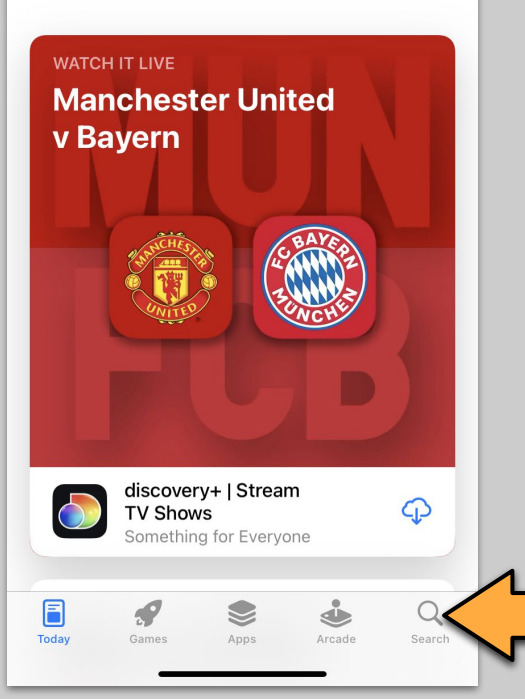

### Apple - Step 2

## Tap on the Search icon on the bottom of the screen

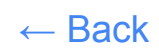

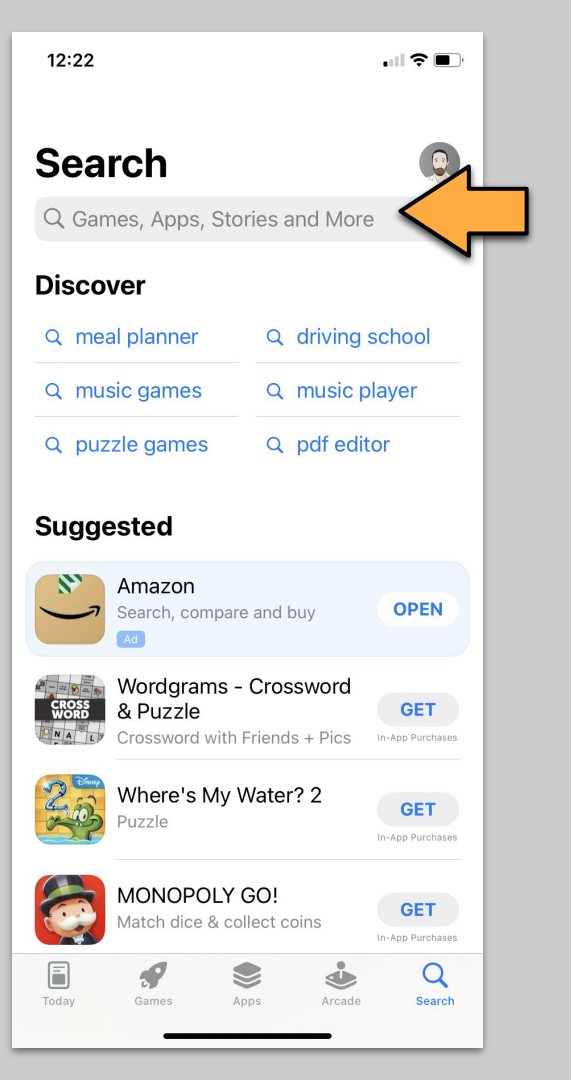

#### Tap on the Search text input box

Next ->

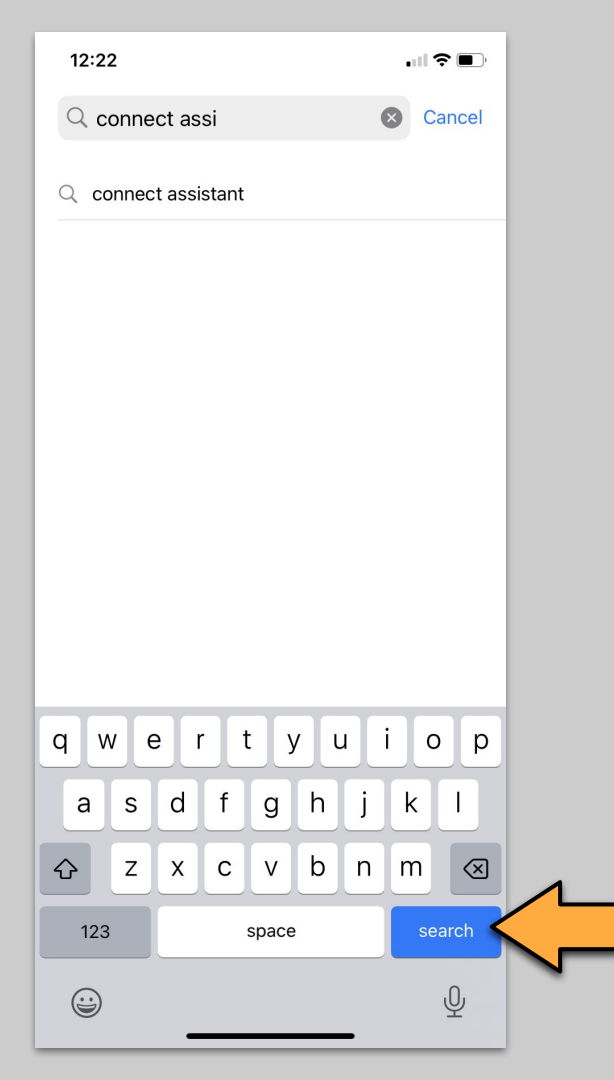

Type "connect assistant", then tap the 'Search' button.

Next →

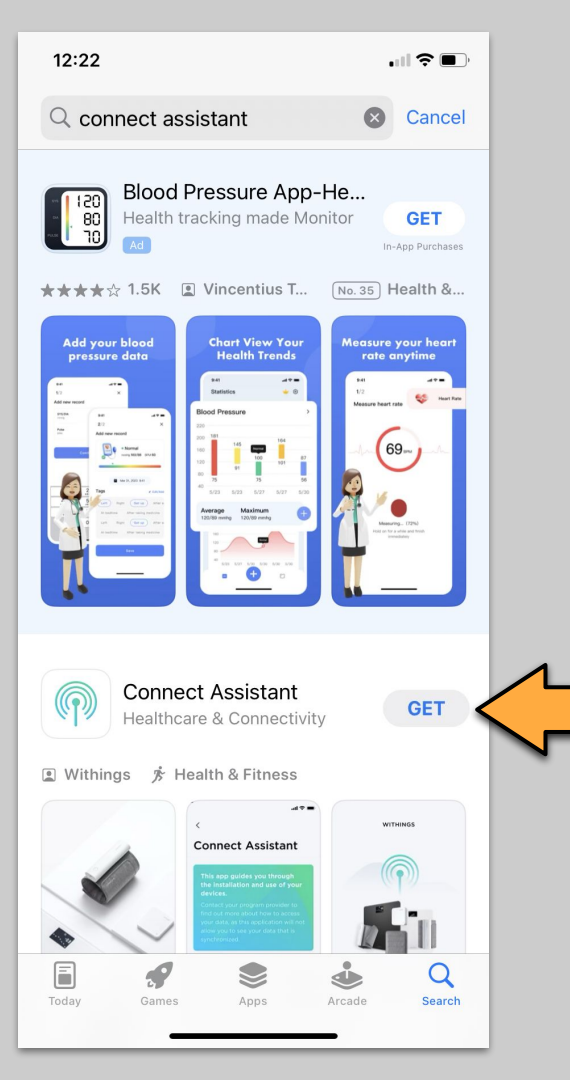

Select the "Connect Assistant" app. Tap the associated "GET" button.

Next →

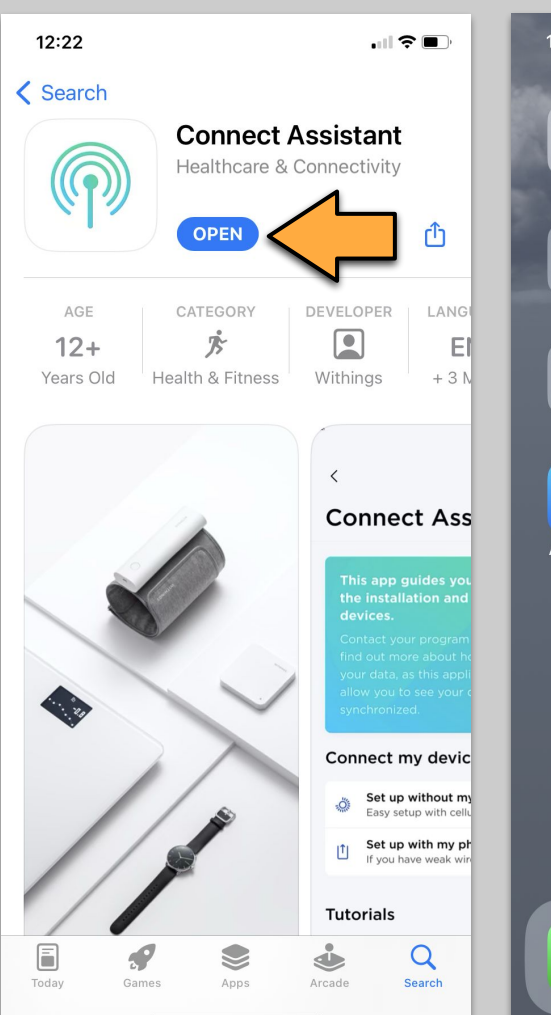

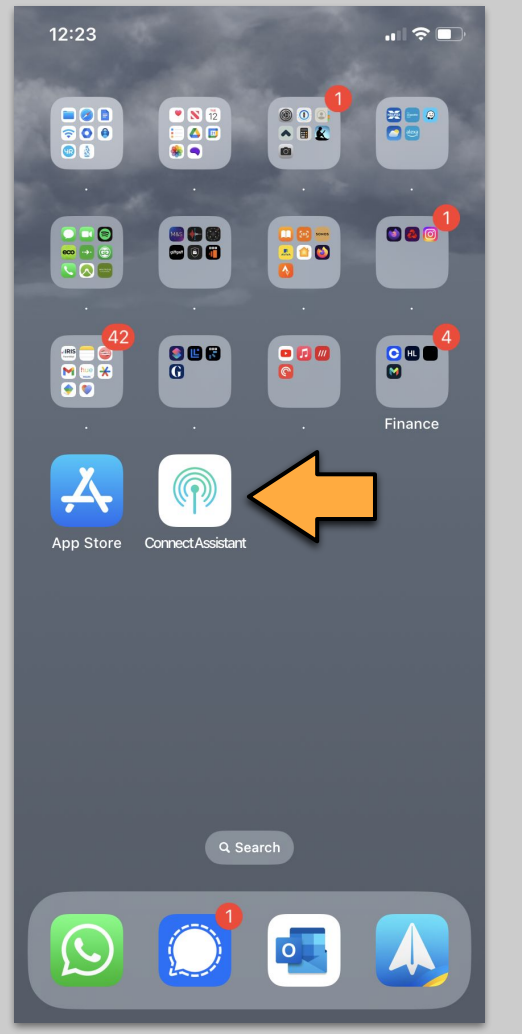

When installed, click the "OPEN' button,

Or click the new app icon on the home screen.

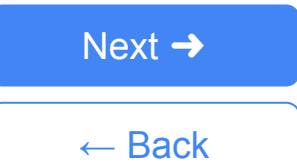

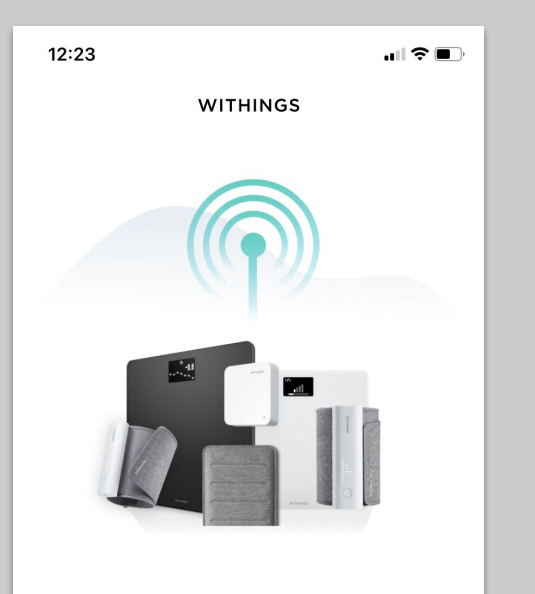

#### **Connect Assistant**

This app is intended for users who received their products from a remote program such as medical program, or health program.

#### Apple - Step 7

When the app launches tap "Continue"

Next ->

 $\leftarrow$  Back

Continue

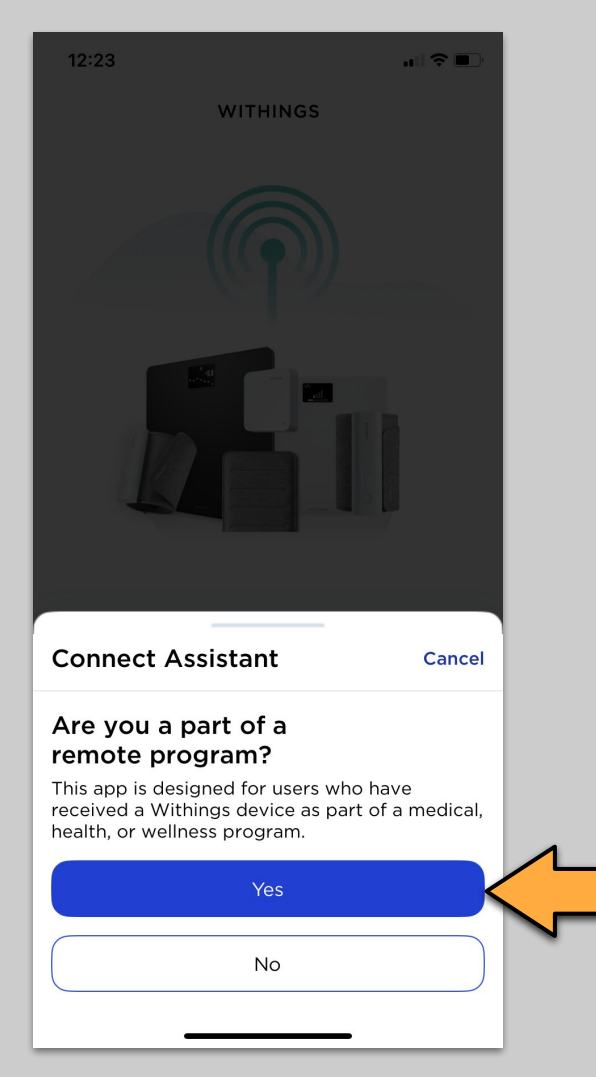

Tap "Yes"

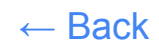

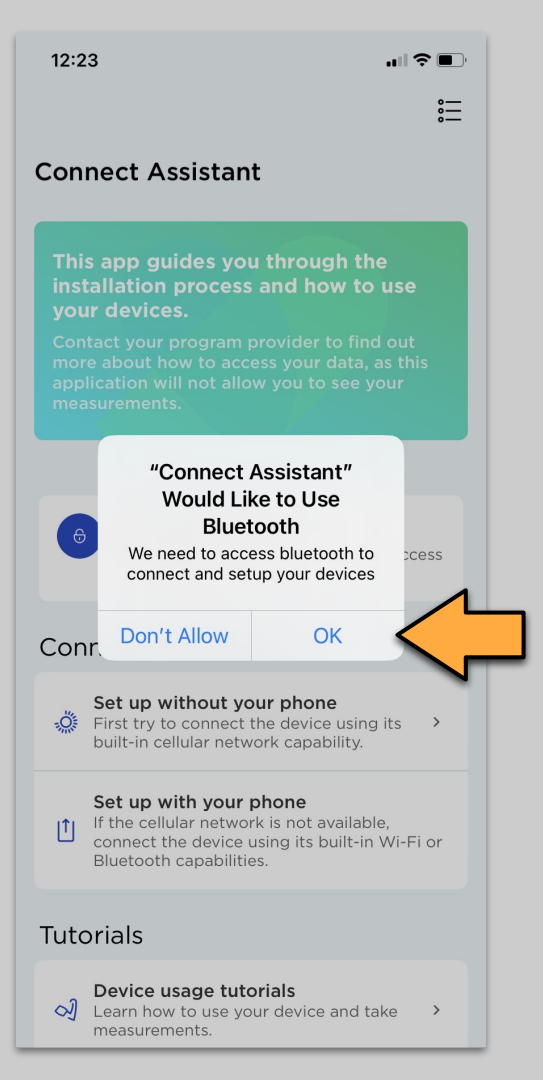

Tap "OK" to allow the app to use Bluetooth, so that it can communicate with the sleep sensor.

Next ->

12:23

<u>=</u>

#### **Connect Assistant**

This app guides you through the installation process and how to use your devices.

Contact your program provider to find out more about how to access your data, as this application will not allow you to see your measurements.

#### Connect your device

#### Set up without your phone

First try to connect the device using its built-in cellular network capability.

#### Set up with your phone

If the cellular network is not available, connect the device using its built-in Wi-Fi or Bluetooth capabilities.

## 

#### Tutorials

#### Device usage tutorials

✓ Learn how to use your device and take measurements.

#### Data synchronization tutorials

Ø See how your data is synchronized with built-in Wi-Fi or Bluetooth capabilities.

#### Apple - Step 10

Tap "Set up with your phone".

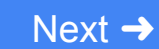

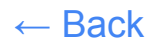

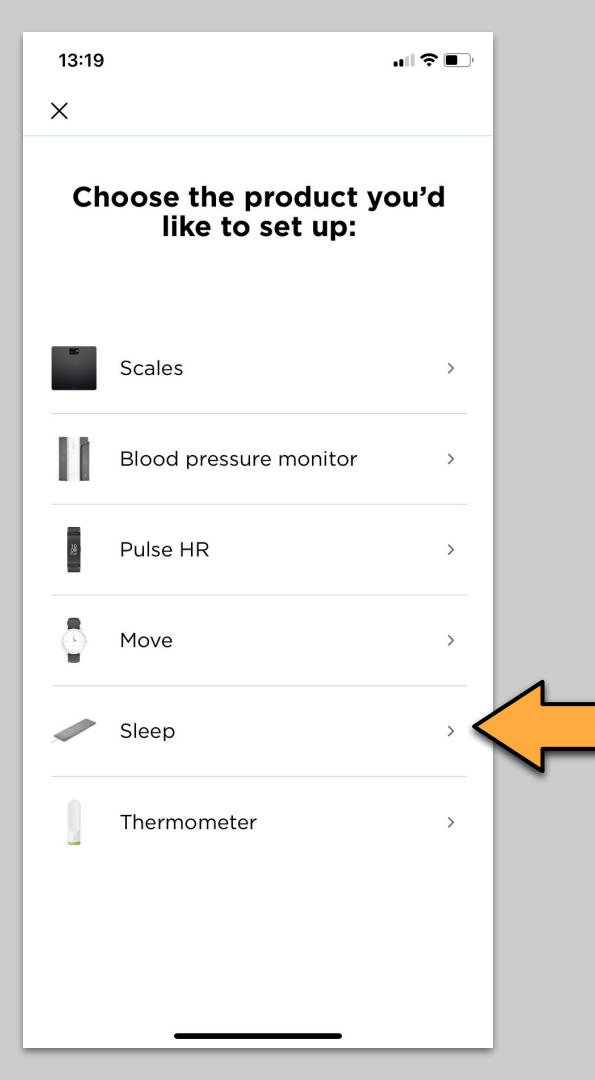

Tap "Sleep".

Then follow instructions on the screen to complete.

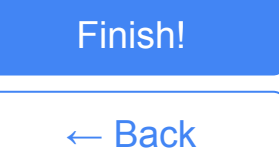

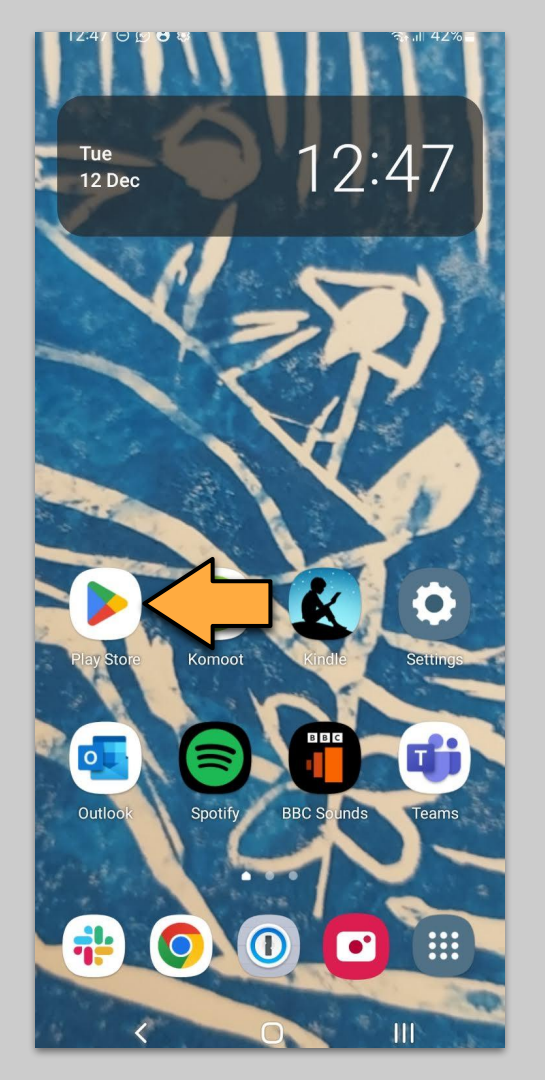

## Tap the **Play store** icon on your android phone or tablet

Next ->

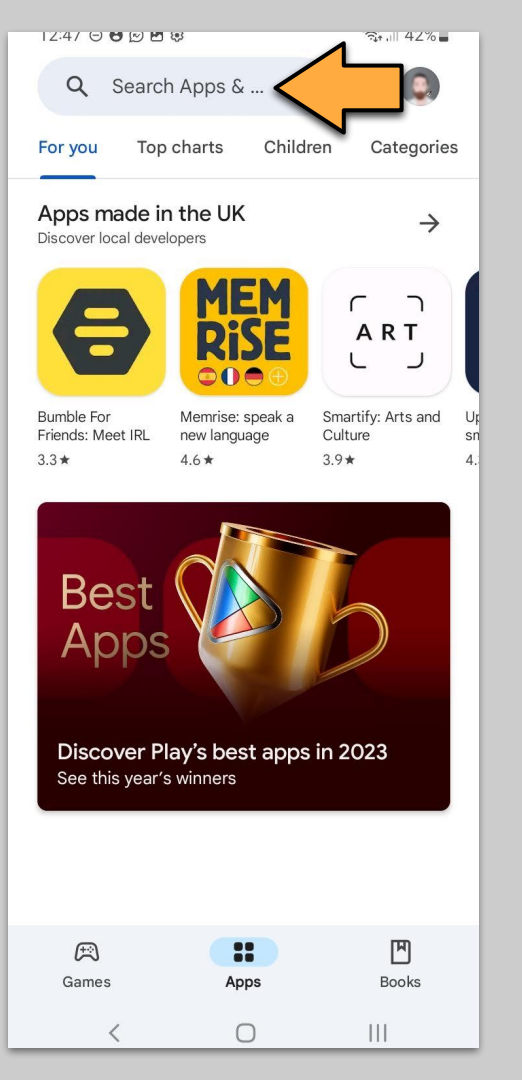

#### Tap the **search input box**

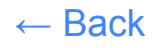

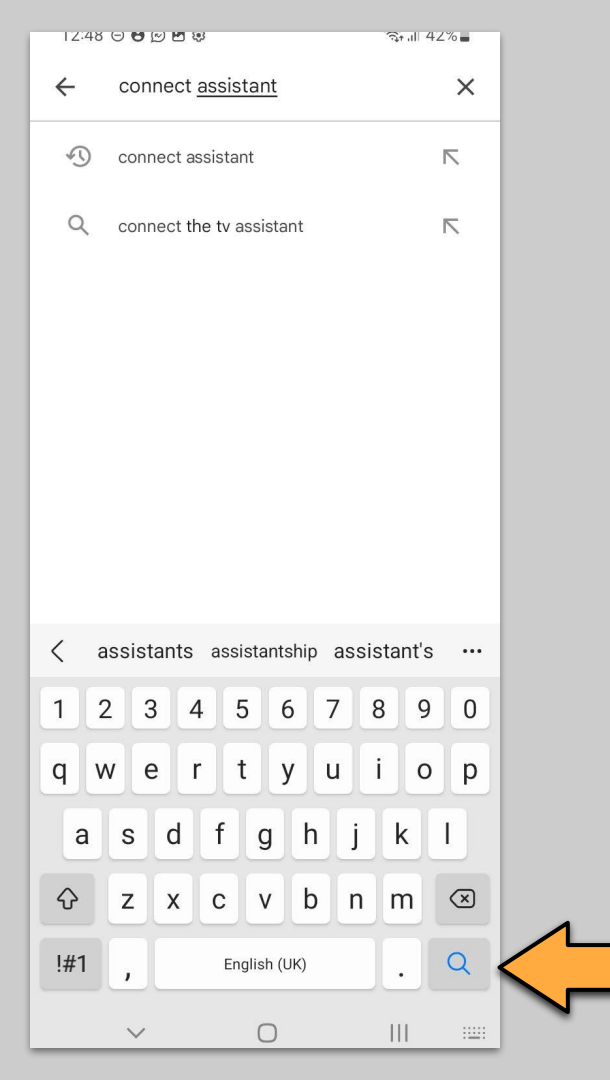

Type "**Connect Assistant**" and then tap the **search** button on the keyboard.

Next →

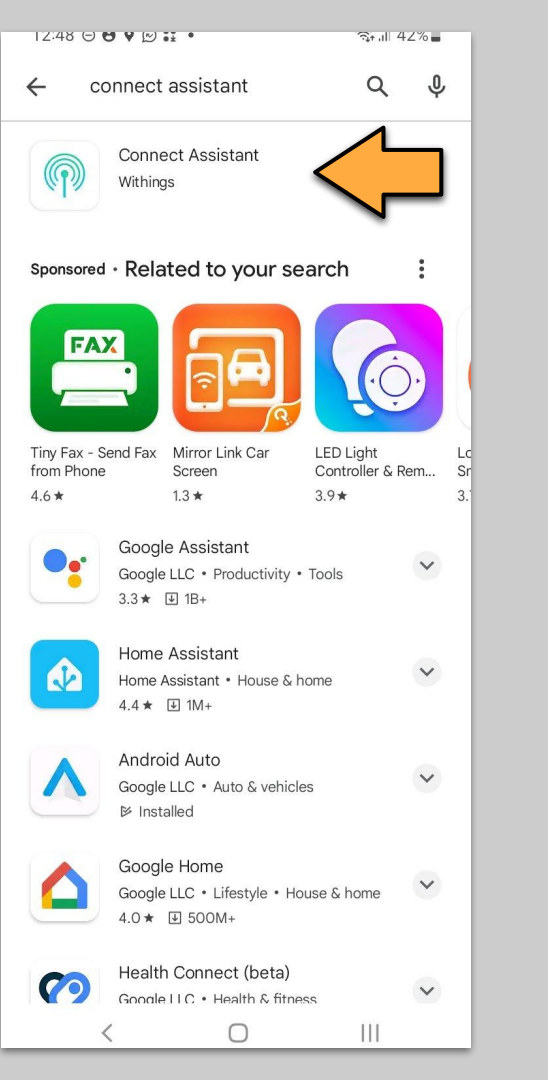

#### Tap on the "Connect Assistant" app with the green and white logo

## Next 🔿

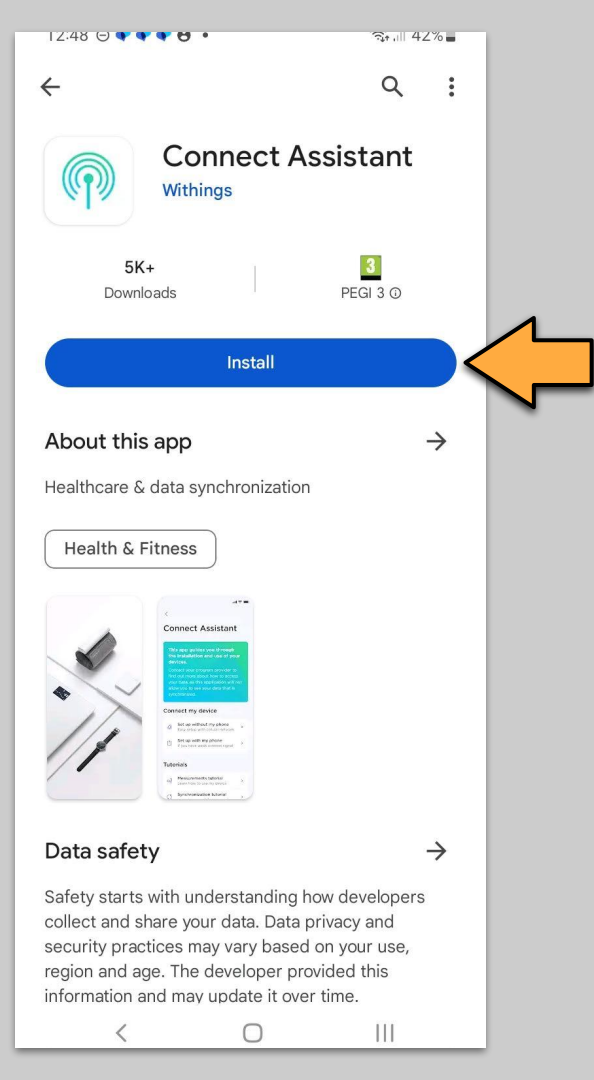

#### Tap on "Install"

Next 🔿

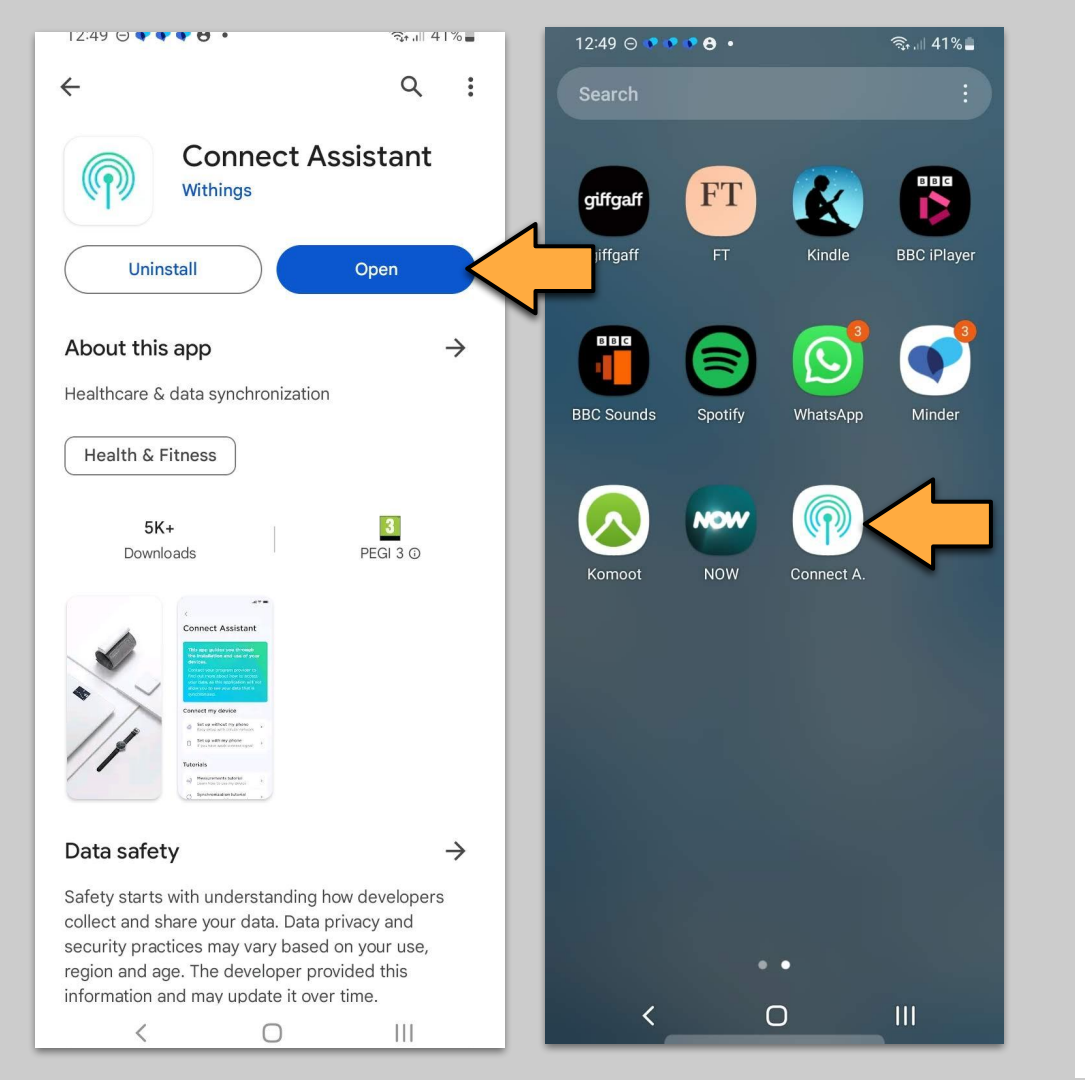

#### Tap on "Open"

Or locate and tap the new "Connect A" icon on the home screen.

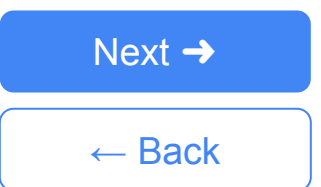

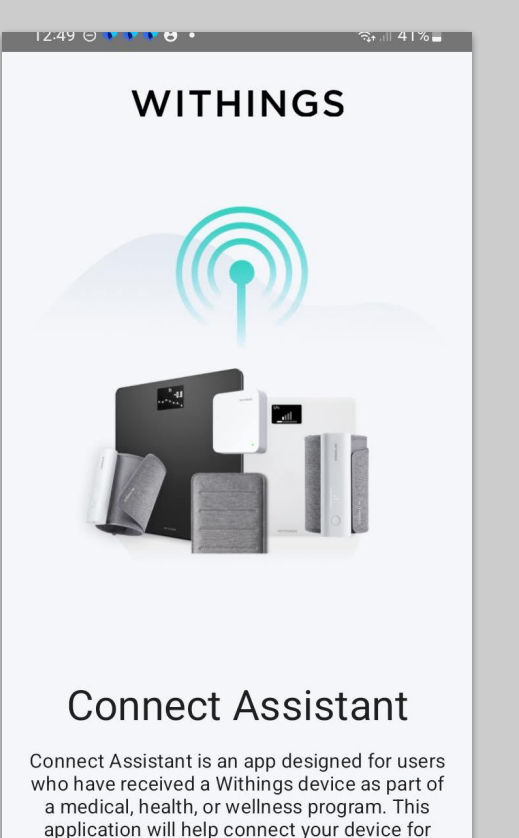

Continue

 $\bigcirc$ 

|||

#### Android - Step 7

#### Tap on "Continue"

Next →

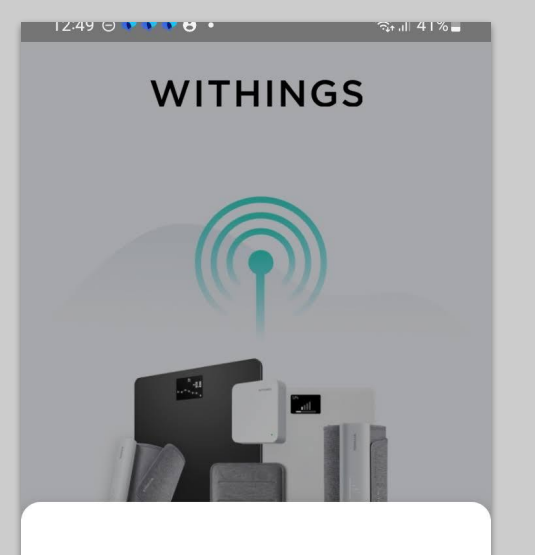

#### Are you a part of a remote program?

This app is designed for users who have received a Withings device as part of a medical, health, or wellness program.

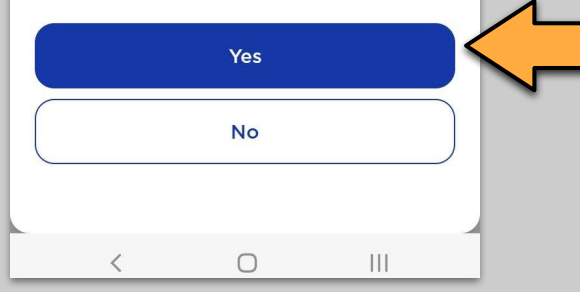

#### Android - Step 8

Tap on "Yes"

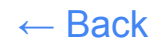

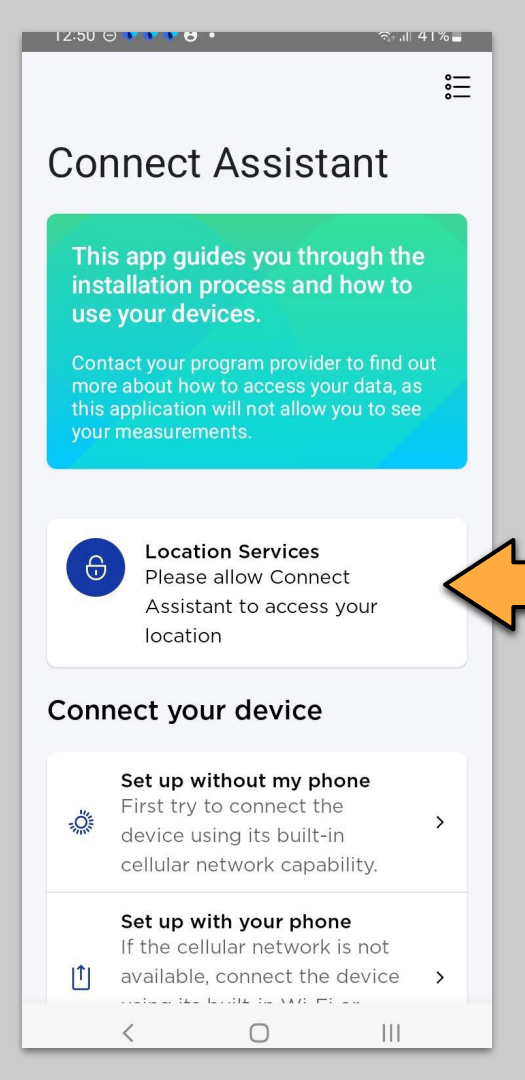

Tap on "Location Services"

Next ->

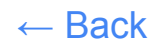

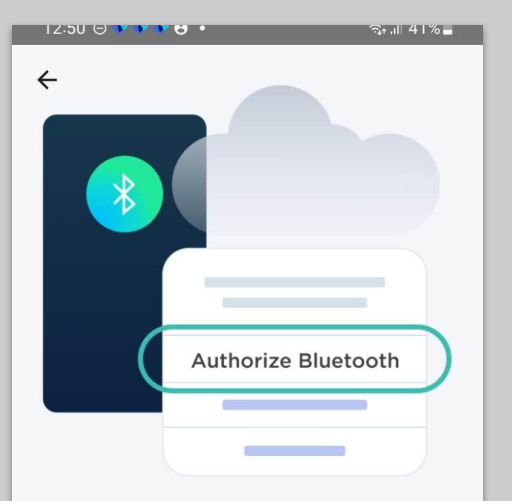

## Please authorize your Connect Assistant to use Bluetooth.

Enable Bluetooth so that your device can transmit and synchronize your measurements.

Authorize

0

|||

#### Android - Step 10

#### Tap on "Authorize"

Next 🔿

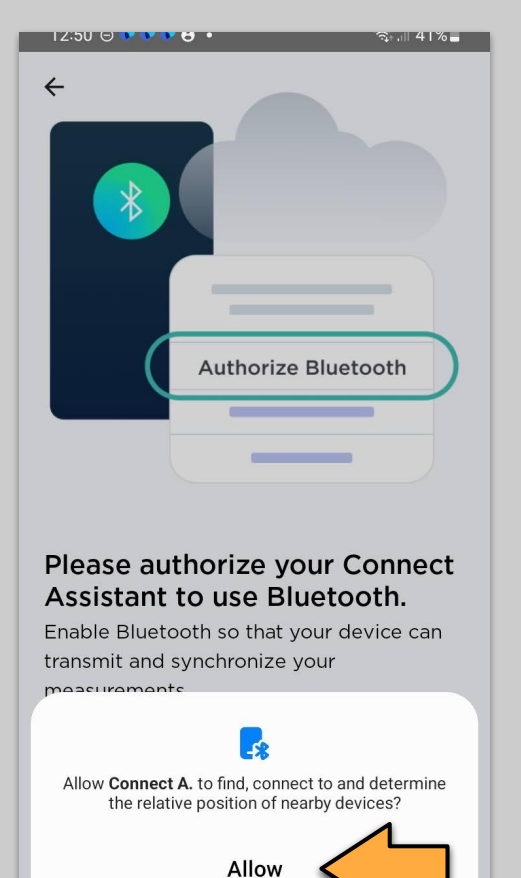

Don't allow

#### Android - Step 11

Tap on "Allow"

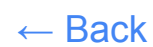

12:50 🗢 🕨 🕨 😁 • রিন 💷 41% 🗖 Connect Assistant This app guides you through the installation process and how to use your devices. more about how to access your data, as Connect your device Set up without my phone First try to connect the -0: > device using its built-in cellular network capability. Set up with your phone If the cellular network is not **|**↑| available, connect the device using its built-in Wi-Fi or Bluetooth capabilities. Tutorials Device usage tutorials 1 Loarn how to use your device

 $\cap$ 

111

#### Android - Step 12

Tap on "Set up with your phone"

Next ->

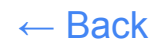

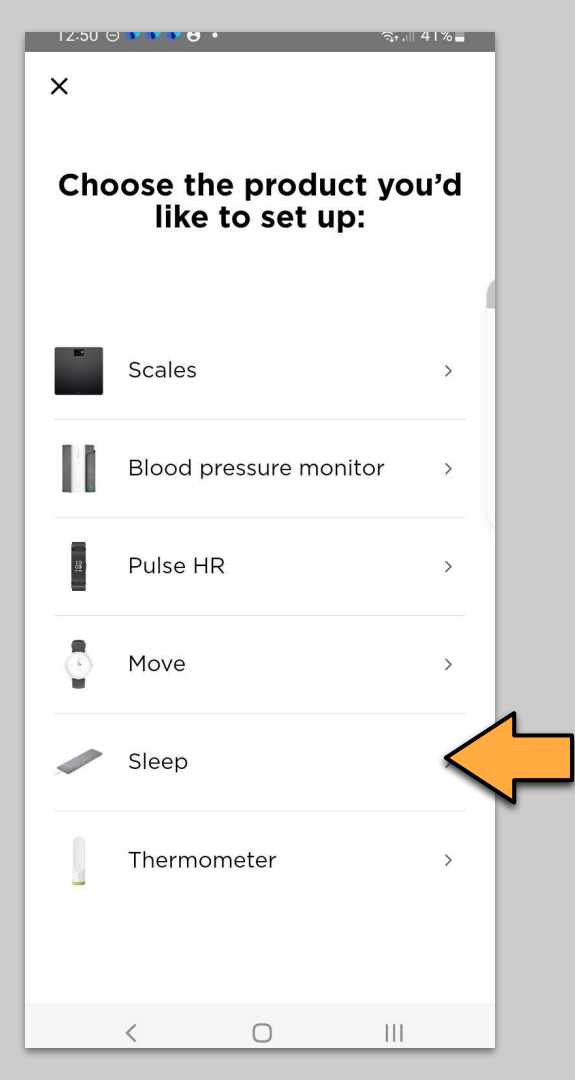

Tap on "**Sleep**" and then follow on screen instructions to complete set up.

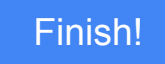